## e2studio 環境で動作する RL78\_G24\_101GA ボード用サンプルプログラムの使い方 2025.03.04/03.13

あらかじめパソコン (PC) と RL78\_G24\_101GA ボードをケーブルで接続しておいてください。 ケーブルは USB A+C タイプです。

e2studioを立ち上げ、ダウンロード、解凍したホルダを適当な所に配置します。

1番はじめはプログラムをインポートします。

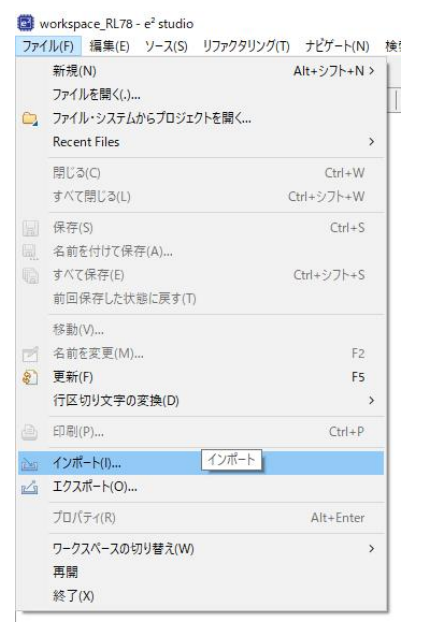

## 一般→既存プロジェクトをワークスペースへ

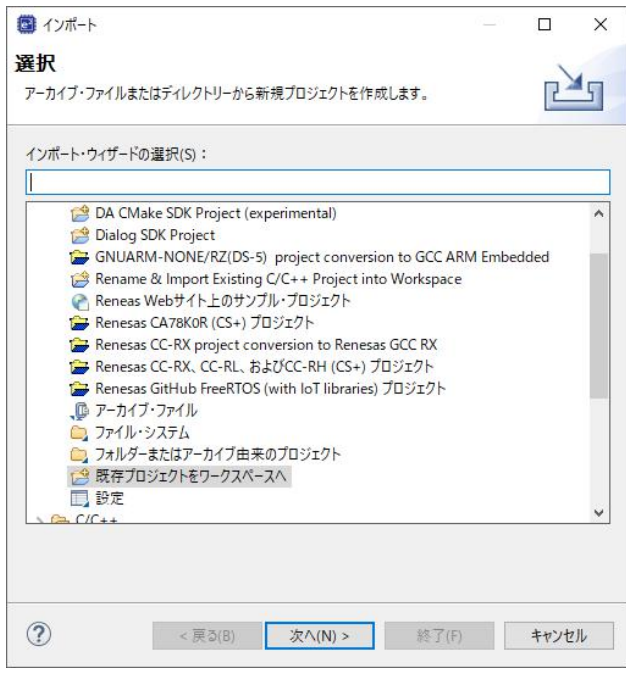

ルートディレクトリの選択で、ダウンロードしたファイルのディレクトリを指定。プロジェクト、プロジェクトをワークスペースにコピーをチェック。終了をクリック。

| ● ル <mark>-ト・ディレクトリーの選択</mark> (T):                                                                        | C:¥Users¥                           | hirosi¥OneDriv   | ve¥ドキュメント  | ¥F (                           | 参照(R) | ł)    |
|----------------------------------------------------------------------------------------------------|-------------------------------------|------------------|------------|--------------------------------|-------|-------|
| ○ アーカイブ・ファイルの選択(A):                                                                                        | 1                                   |                  |            |                                | 参照(R) | ð     |
| プロ <u>ジ</u> ェクト(P):                                                                                        |                                     |                  |            |                                |       |       |
| RL78_G24_101GA_test1                                                                                       | C:¥Users¥hi                         | rosi¥OneDrive    | ŧ¥ドキュメント¥I | ha 📑                           | べて選択( | (S)   |
|                                                                                                    |                                     |                  |            | 選択を                            | すべて解  | ¥除(D) |
|                                                                                                    |                                     |                  |            |                                | 更新(E) |       |
| ٤                                                                                                    |                                     |                  | 5          | >                              |       |       |
| <<br>オジョン<br>コネストしたプロジェクトを検索(ト<br>フリジェクトをワークスペースにご<br>完了次葉、新しくインボートし;<br>ワークスペースに既に存在する;<br>ワーキング・セット      | 4)<br>ビー(C)<br>たプロジェクトを<br>プロジェクトを≬ | を閉じる(o)<br>寝す(i) | 2          | >                              |       |       |
| < オブション オブション ネストしたプロジェクトを検索() アリジェクトをワークスペースにご 一売了次第、新しくインボートし ワークスペースに既に存在する ワーキング・セット ロワーキング・セットにプロジェクリ | 4)<br>ビー(C)<br>ビブロジェクトを<br>・を追加(T)  | を閉じる(o)<br>厚す(i) |            | ▶<br> <br> <br> <br> <br> <br> | 新規(W) |       |

RL78\_G24\_101GA\_test1 のプロジェクトが表示されます。ソースファイルは拡張子. cpp です。 クリックで右画面に表示されます。

workspace\_RL78 - RL78\_G24\_101GA\_test1/src/RL78\_G24\_101GA\_test1.cpp - e<sup>2</sup> studio ファイル(F) 編集(E) ソース(S) リファクタリング(T) Source ナビゲート(N) 検索(A) プロジェクト(P) Renesas Views 実行(R) Renesas AI ウィンドウ(W) ヘルプ(H) 📳 🛞 • 🔦 • 💷 🔌 🏘 • 💁 • 🌽 🕅 ■ C/C++ プロジェクト × (> ⇒) Q | □ ≤ 8 □ □ Q RL78\_G24\_101GA\_test1.cpp × ✓ → RL78\_G24\_101GA\_test1 ⊕ \* DISCLAIMER. 2 19 > 場 バイナリー 21 26 27 ⊕ \* File Name : RL78\_G24\_101GA\_test1.cpp. > 🗊 Includes v 🕮 src 28 29 30 31 32 33 34 35 36 37 38 39 40 41 42 43 44 45 46 #cnult
#include "r\_smc\_entry.h"
© #ifdef CPPAPP > C RL78\_G24\_101GA\_test1.cpp > 👝 HardwareDebug } #endif > 🗁 trash RL78\_G24\_101GA\_test1.scfg int cnt; RL78\_G24\_101GA\_test1 HardwareDebug.launch void lwait(volatile long wtime) { 0 while(wtime != 0) { wtime--; } } int main(void); デバックをクリック。

通常、1回目は接続できないと表示されます。これは製作者の COM ポートと利用者の COM ポ ートが異なるからです。

| ■ デバ | ッグ接続に失敗しました                                                                                                    | ×       |
|------|----------------------------------------------------------------------------------------------------|---------|
|      | ターゲットに接続できません。<br>GDBサーバコンソールの表示で詳細をご確認ください。                                                                                                    |         |
|      | 考えられる原因:<br>1: プロジェクトで指定されているデバイスが、ターゲットハードウェアの指定と<br>致しない<br>2: デバイスとエミュレータ、および、ターゲットボードとエミュレータ間の接続の<br>題<br>3. デバッグオプションがハードウェア要件と一致しない<br>4: ターゲットボードに電源が供給されていない<br>5: 間違った電源がターゲットボードに供給されている<br>6: 必要な dll や so ファイルが見つからない<br>7: サボート対象外のデバイスに接続している | :一<br>問 |
|      | 注:エミュレータの 'RUN' LED が ON もしくは、一度接続に失敗した場合<br>エミュレータの切断、再接続が必要な場合があります。                                                                                                    | à,      |
|      | ОК                                                                                                    |         |

実行→デバックの構成

| 実行  | (R) Renesas AI ウィンドウ | v(W) ヘルプ(H) |
|-----|----------------------|-------------|
|     | Renesas Debug Tools  | >           |
|     | 再開(M)                |             |
|     | 中断(S)                |             |
|     | 終了(T)                |             |
| 14  | 切断                   |             |
| Э.  | ステップイン(I)            |             |
| Q   | ステップ・オー/(-(O)        |             |
| .Ē  | ステップ・リターン(U)         |             |
| =   | Set Next Statement   | Ctrl+Alt+R  |
| ⇒]  | 指定行まで実行(L)           |             |
| ক্ট | ステップ・フィルタの使用(F)      | シフト+F5      |
| Q,  | 実行(R)                | Ctrl+F11    |
| 徳   | デバッグ(D)              | F11         |
|     | 実行履歴(T)              | >           |
| 0   | 実行(S)                | >           |
|     | 実行構成(N)              |             |
|     | デバッグ履歴(H)            | >           |
| 林   | デバッグ(G)              | >           |
|     | デバッグの構成(B)           |             |

Debugger→ターゲット・ボードとの接続 で COM 番号を利用者のものに合わせて下さい。 OK であれば「適用」をクリック。

| デバック構成                              |                                                  |                                         | - 🗆 |
|-------------------------------------|--------------------------------------------------|-----------------------------------------|-----|
| 成の作成 管理 おけ(実行                       |                                                  |                                         | 15  |
|                                     |                                                  |                                         | 2   |
| 起動時にノフツシュを消去 オノショノが有効に              | - なうています。正常に接続しためと、このオノジョンを無効にしてくたさい。            | 3                                       | 25  |
|                                     |                                                  |                                         |     |
|                                     | 名前(N): RL78_G24_101GA_test1 HardwareDebug(2)     |                                         |     |
| イルタ入力                               | 📄 メイン 🕸 Debugger 🕨 Startup 🧤 ソース 🔲 共通            |                                         |     |
| ++ アプリケーション                         |                                                  |                                         |     |
| ++ リモート・アプリケーション                    | Debug hardware: COM Port (RL78) V Target Device: | R7F101GAE                               |     |
| Script                              |                                                  |                                         |     |
| Simulator Debugging (RH850)         | GDB Settings Connection Settings デバッグ・ツール設定      | マルチコア設定 FAA Core Settings               |     |
| ハードウェア・デバッギング                       | ✓ クロック                                           |                                         |     |
| RL78_G24_101GA_test1 HardwareDeb    | メイン・クロック周波数 [MHz]                                | 内部クロックの使用                               | ~   |
| Python Run                          | サブ・クロック周波数 [kHz]                                 | 内部クロックの使用                               | ~   |
| Python unittest                     | モニター・クロック                                        | システム                                    | ~   |
| on run                              | ✓ ターゲット・ボードとの接続                                  |                                         |     |
| on unittest                         | COM#-F                                           | COM37                                   |     |
| ev Django                           | リセット制御端子                                         | OTA                                     | ~   |
| ev Google App Run                   | ボーレート [bps]                                      | Auto                                    | ~   |
| on Run                              | > フラッシュ                                          |                                         |     |
| on unittest                         | 現在のセキュリティー ID (HEX)                              | 000000000000000000000000000000000000000 |     |
| esas GDB Hardware Debugging         | 現在のシリアル・プログラミング・セキュリティID (HEX)                   | FFFFFFFFFFFFFFFFFFFFFFFFFF              |     |
| L78_G24_101GA_test1 HardwareDebu    | シリアル・プログラミング・セキュリティIDの書き換えを許可                    | いいえ                                     | ~   |
| RL78_G24_101GA_test1 HardwareDeb    | フラッシュ書き込みを許可する                                   | はい                                      | ~   |
| esas Simulator Debugging (RX, RL78) | 広域電圧モードの使用                                       | はい                                      | ~   |
| クループ                                | 起動時にフラッシュ ROM を消去                                | はい                                      | ~   |
|                                     | フラッシュのセルフ・プログラミングを行う                             | いいえ                                     | ~   |
|                                     | フラッシュメモリー書き換え時に未使用領域をOxFFで埋める                    | いいえ                                     | ~   |
|                                     |                                                  |                                         |     |
|                                     |                                                  |                                         |     |
|                                     |                                                  |                                         |     |
|                                     |                                                  |                                         |     |

## 再度、デバックをクリック。以下、パースペクティブ切り替えの確認が出たら接続は成功 しています。「切り替え」をクリック。

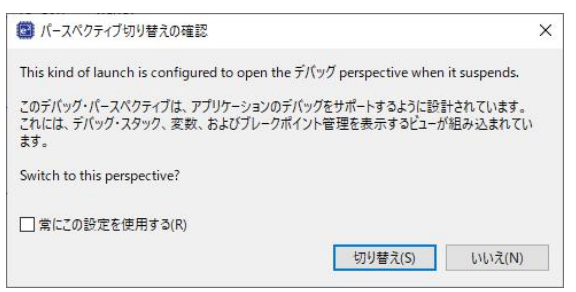

今まで見えなかったボタンが出てきます。実行をクリック。

workspace\_RL78 - RL78\_G24\_101GA\_test1/src/RL78\_G24\_101GA\_test1.cpp - e<sup>2</sup> studio
 ファイル(F) 編集(E) ソース(S) リファクタリング(T) Source ナビゲート(N) 検索(A) プロジ

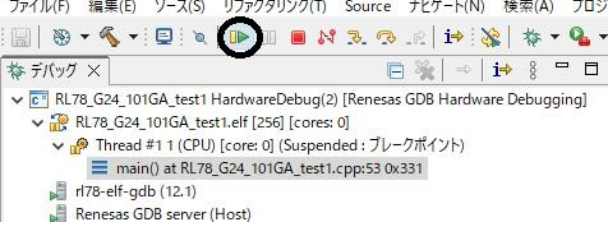

1回目はカーソルがmain()の後で止まります。メインの前の初期化等は正常に実行されました。もう1回、実行をクリックするとwhile(1)の無限ループ動作に入り、 LED D1が点滅すれば動作成功です。

|   | 00          |      |                                               |
|---|-------------|------|-----------------------------------------------|
|   | 51          | ⊖int | main(void)                                    |
|   | 52          | {    |                                               |
| l | 53 00000331 |      | EI();                                         |
|   | 54 00000334 |      | cnt = 0;                                      |
|   | 55          |      |                                               |
|   | 56 00000355 | Θ    | while(1)                                      |
|   | 57          |      | {                                             |
|   | 58 00000338 |      | cnt++;                                        |
|   | 59 0000033b |      | P3_bit.no0 = 1;                               |
|   | 60 0000033f |      | lwait(1000000);                               |
|   | 61 00000348 |      | P3_bit.no0 = 0;                               |
|   | 62 0000034c |      | lwait(1000000);                               |
|   | 63          |      | <pre>// TODO: add application code here</pre> |
|   | 64          |      | }                                             |
|   | 65          |      | return 0;                                     |
|   | 66          | }    |                                               |
|   | 67          |      |                                               |

LED D1の点滅が目で確認できると思います。変数窓の変数、cntがLEDが点滅するたびに+1されるのが確認できると思います。

|         |       |     | (  | ٦  | 1             | 6  | C/C++ 🗳            | スマート       |
|---------|-------|-----|----|----|---------------|----|--------------------|------------|
| (x)= 変数 | • ブ   | /   | 20 | ý  | <b>िं</b> में | X  | e <sup>e</sup> イベン | 品 F        |
|         |       |     |    |    |               | K. | ** 🖂 🕯             | <b>₽ %</b> |
| 式       |       | 型   |    | 値  | I             |    | アドレス               |            |
| es c    | nt    | int |    | 76 | 5             |    | 0xfd700            |            |
| 🕂       | FLUIT |     |    |    |               |    | 1 1                |            |
|         |       |     |    |    |               |    |                    |            |

有限会社ビーリバーエレクトロニクス info@beriver.co.jp